## **Manually Installing Filemaker 17**

This guide will walk you through installing FileMaker 17 Advanced on a Windows computer.

1) Use your normal procedure for getting to the P drive, which is the common shared drive at the Press. In there is a folder called Filemaker. It's highlighted below. Double click on that folder, and inside you'll see a folder called "FileMakerPro17Advx64". Right click on the folder and select "Copy" from the menu, then "Paste" it to the desktop of your workstation. It'll take a moment.

| Organize 👻 🔭 Open New folder                                      |                         |                    |             |      |
|-------------------------------------------------------------------|-------------------------|--------------------|-------------|------|
| 🔆 Favorites                                                       | Name                    | Date modified      | Туре        | Size |
| Desktop  Downloads  Recent Places  OneDrive  Libraries  Documents |                         | 1/3/2010 0:09 PIM  | File rolder |      |
|                                                                   | Downloads               | 4/21/2016 11:32 AM | File folder |      |
|                                                                   | Ebook Production        | 11/18/2019 1:37 PM | File folder |      |
|                                                                   | Ebook Vendor Agreements | 2/28/2016 3:18 PM  | File folder |      |
|                                                                   | E-Books Vendor Reports  | 97472018 3:36 PM   | File folder |      |
|                                                                   | ED_TEMP                 | 372272017 1:05 PM  | File folder |      |
|                                                                   | Edwards                 | 1/3/2016 6:09 PM   | File folder |      |
| A Music                                                           | elan_updates            | 11/2/2017 5:08 PM  | File folder |      |
| Pictures                                                          | electronic covers       | 4/21/2016 11:32 AM | File folder |      |
| Videos                                                            | eliothtml               | 12/13/2017 2:26 PM | File folder |      |
|                                                                   | EMPLOYEE RESOURCES      | 3/6/2020 3:20 PM   | File folder |      |
| Computer                                                          | Epidemiology eWorkbook  | 1/3/2016 6:10 PM   | File folder |      |
| A OS (C)                                                          | ePub Samples            | 12/15/2017 10:46   | File folder |      |
| shared (\\FS10.press.ibu.edu\press) (P:)                          | ESTE                    | 1/3/2016 6:11 PM   | File folder |      |
| COMMON (\ES2.press.ihu.edu\dept\isusers) (S)                      | Estimators              | 6/8/2020 8:46 PM   | File folder |      |
| way (\\FS1.press.jhu.edu\users\isusers) (U;)                      | 🍰 ewb                   | 6/12/2019 4:44 PM  | File folder |      |
|                                                                   | LISTS                   | 4/22/2020 12:07 PM | File folder |      |
| 📭 Network                                                         | 🥼 Filemaker             | 7/29/2020 3:13 PM  | File folder |      |
|                                                                   | EMM FMM                 | 5/14/2019 12:42 PM | File folder |      |
|                                                                   | 🍰 for Barbara           | 12/18/2018 1:28 PM | File folder |      |
|                                                                   | 🍰 For Bob               | 9/16/2019 2:22 PM  | File folder |      |
|                                                                   | 🍌 for David             | 6/11/2018 3:38 PM  | File folder |      |
|                                                                   | 🎉 For Jack              | 7/19/2018 12:06 PM | File folder |      |
|                                                                   | 🏓 for Joe               | 2/12/2019 2:25 PM  | File folder |      |
|                                                                   | For Kelly Rogers        | 3/31/2020 10:54 AM | File folder |      |
|                                                                   | 🌽 For KH                | 10/12/2018 2:44 PM | File folder |      |
|                                                                   | 🅌 For KRM               | 3/10/2020 9:50 AM  | File folder |      |
|                                                                   |                         |                    |             |      |

You should now see the folder on your desktop.

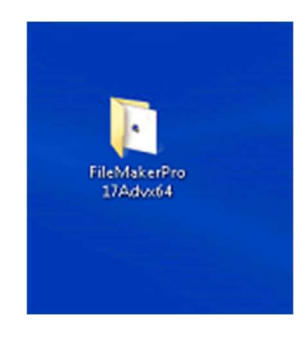

2) Close the shared drive, and double click on the FileMakerPro17Advx64 folder on your Desktop to open it. Inside are some folders and a file called "RunMe".

- 3) Double click on "RunMe". First thing that pops up is a warning, Do you want to do this? Click on Yes.
- 4) Wait for the installer to complete. You should see the following message when it finishes successfully:

| FileMaker Pro 17 Advanced                               | × |
|---------------------------------------------------------|---|
| FileMaker Pro 17 Advanced Setup completed successfully. | 8 |
| ОК                                                      |   |

5) Click "OK". You have now successfully installed FileMaker 17 Advanced on your Windows PC.